Google Drive Instructions to create folder

- 1. Download app
- 2. Sign-in rensselaerschools.org and email password
- 3. + for new folder
- 4. Name folder PeriodofscienceclassLastnameFirstname (nospaces)
- 5. Tap create
- 6. Tap arrow
- 7. Tap + (who has access)
- 8. Type my email address

jennifer.church@rensselaerschools.org

- 9. CAN EDIT is checked
- 10. Add
- 11. Tap on folder
- 12. Tap + button to create folder in folder
- 13. Create 3 folders titled Turned In
  - Graded
  - Reviewed